### CNPJ: 05.127.084/0001-42 - ABESS 2425/97 <sup>®</sup> FONE: Comercial (86) 3226-1503 - Celular: (86) 98832-9600 www.netusesystem.com.br

### MANUAL DE EMISSÃO DE CUPOM FISCAL REGISTRANDO O № CPF/CNPJ:

Apresentamos através deste documento o Registro do CPF ou CNPJ no PAF/ECF, obedecendo o ATO COTEPE/ICMS 9, DE 13 DE MARÇO DE 2013, Publicado no DOU de 18.03.13.

Nesta edição de nosso Manual vai tratar de um assunto muito importante e simples, de como identificar o consumidor no cupom fiscal, visando à geração do arquivo da CAT-52.

01 - Vamos lá ! A identificação pode ser feita de duas maneiras:

- 1.1 Na abertura do cupom fiscal, não é obrigado o cadastro do cliente, fornece apenas o CPF ou CNPJ;
- 1.2 No fechamento do cupom fiscal, é necessário que o clientes esteja cadastrado, se não tiver cadastre-o.

Figura 1.0 - Na Abertura - <F6> Abre a tela da consulta/casdastro por CPF ou CNPJ

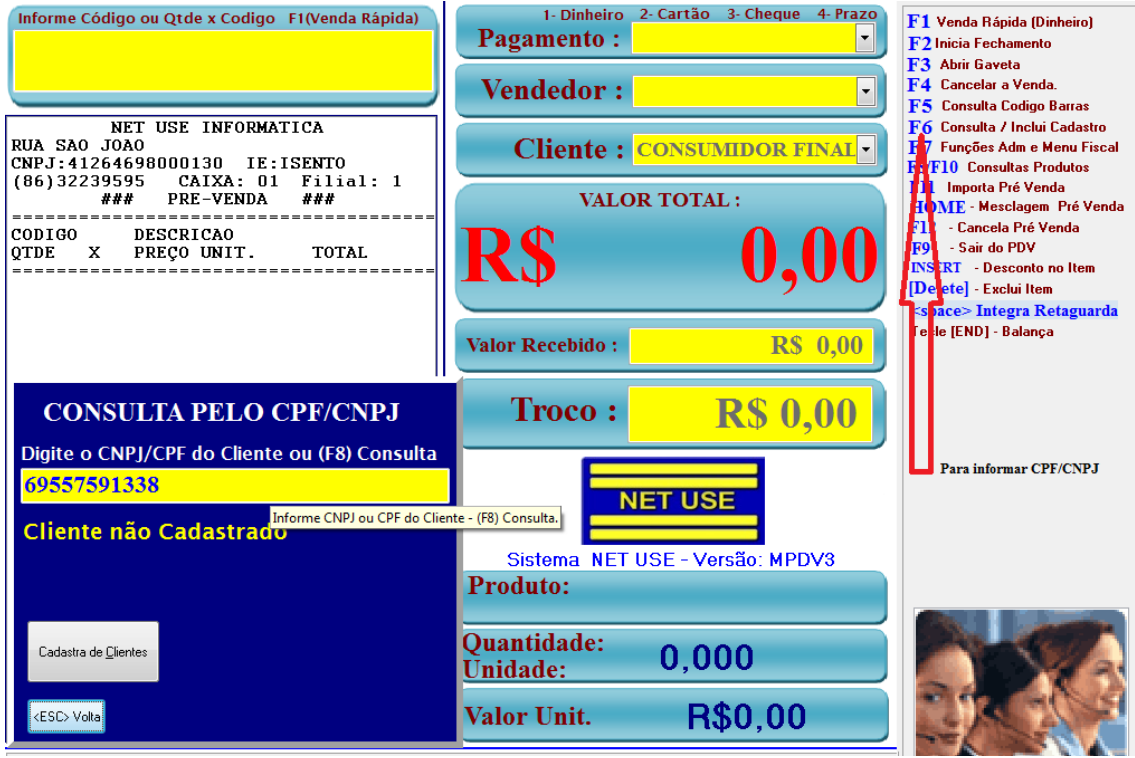

- 1.1 Com o Sistema Net Use aberto no Menu de Venda, com o cursor posicionado para informa o código do produto, conforme mostra a figura acima 1.0, tecle em <F6>, também há uma informação no tópico de ajuda na lateral da sua direita. Portanto ao abrir a janela de consulta / Inclui Cadastro conforme Figura 2.1. Nesta primeira função, informe apenas o CPF ou o CNPJ do consumidor, não há necessidade de cadastra o cliente, porém caso deseje click no botão <Cadastro de Clientes> Figura 2.4. Se o cliente já estiver cadastrado, quando digitar o CPF ou CNPJ, o mesmo localizará o cliente conforme figura 2.3. Para sair, Tecle <Esc> e continue o registro do Cupom, os dados sairão no cabeçalho do cupom fiscal, conforme Figura 2.5.
- 1.2 No fechamento do cupom fiscal, podemos informar também o nome e o endereço do consumidor. Ambas, permitirão que o CPF ou CNPJ do consumidor esteja presente no Cadastra de Clientes. Mas para isso tem que cadastrar o consumidor, conforme demonstra o botão da Figura 2.4. Será identificado no fechamento do cupom fiscal, utilizando a mensagem promocional. Conforme Figura 2.6

Pagina:

### CNPJ: 05.127.084/0001-42 - ABESS 2425/97 <sup>®</sup> FONE: Comercial (86) 3226-1503 - Celular: (86) 98832-9600 www.netusesystem.com.br

#### 2.0 – FIGURAS:

Figura 2.1 – Registro de CPF/CNPJ no Cupom sem que o cliente esteja cadastrado.

| CONSULTA PELO CPF/CNPJ                        |                               |
|-----------------------------------------------|-------------------------------|
| Digite o CNPJ/CPF do Cliente ou (F8) Consulta |                               |
| 69557591338                                   |                               |
| Cliente não Cadastrac                         | Informe CNPJ ou CPF do Client |
| Cadastra de <u>C</u> lientes                  |                               |
| <esc> Volta</esc>                             |                               |

Janela para Informar CNPJ ou CPF, não é necessário

Cadastrar o cliente, quando for digitado o CPF / CNPJ o Sistema fará a procura no cadastro de clientes como não está cadastrado aparecerá a mensagem Cliente não cadastrado, porém não impedirá realizar a emissão do cupom aparecendo o CNPJ ou CPF no cabeçalho do cupom, conforme demonstra abaixo figura 2.2.

2.2 – Abertura do Cupom com o CPF ou CNPJ no cabeçalho do cupom.

| RAZÃO SOCIAL                                                |
|-------------------------------------------------------------|
| Meu Endereço Minha Cidade Meu Telefone                      |
| CNPJ: 45.170.289/0001-25 IE: 688023460111                   |
| IM: 363372                                                  |
| 11/10/2014 09:36:17 CCF:004677 C00:015601                   |
| ENPJ/CPF Consumidor: 064.032.048-00                         |
| NDME: Daruma Developer Community                            |
| ENDERECO: Av. Shishima Hifuni - Urbaneva                    |
| CUPUM FISCAL                                                |
| ITEH CODIGO DESCRIÇÃO QTD.UN.VL UNIT R\$ ST A/T VL ITEM R\$ |
|                                                             |

**Pagina:** 

## CNPJ: 05.127.084/0001-42 - ABESS 2425/97 <sup>®</sup> FONE: Comercial (86) 3226-1503 - Celular: (86) 98832-9600 <u>www.netusesystem.com.br</u>

Figura 2.3 – Cadastrar clientes ou localizar através do F8 ou Digitando o CPF ou CNPJ

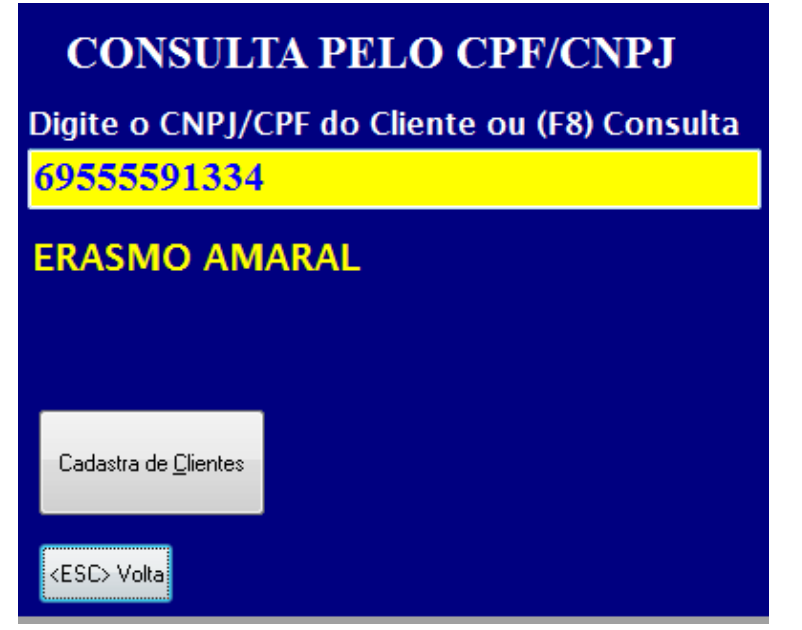

Caso deseje Cadastrar o Cliente tecle no Botão <Cadastro de Clientes> Figura 2.4, aparecerá o Menu de cadastro de clientes e nele informe nos campos em amarelo os dados obrigatórios. Para procurar o Cliente tecle em <F8> e procure os clientes por diversas chaves: Nome, Trecho, Cidade, etc...

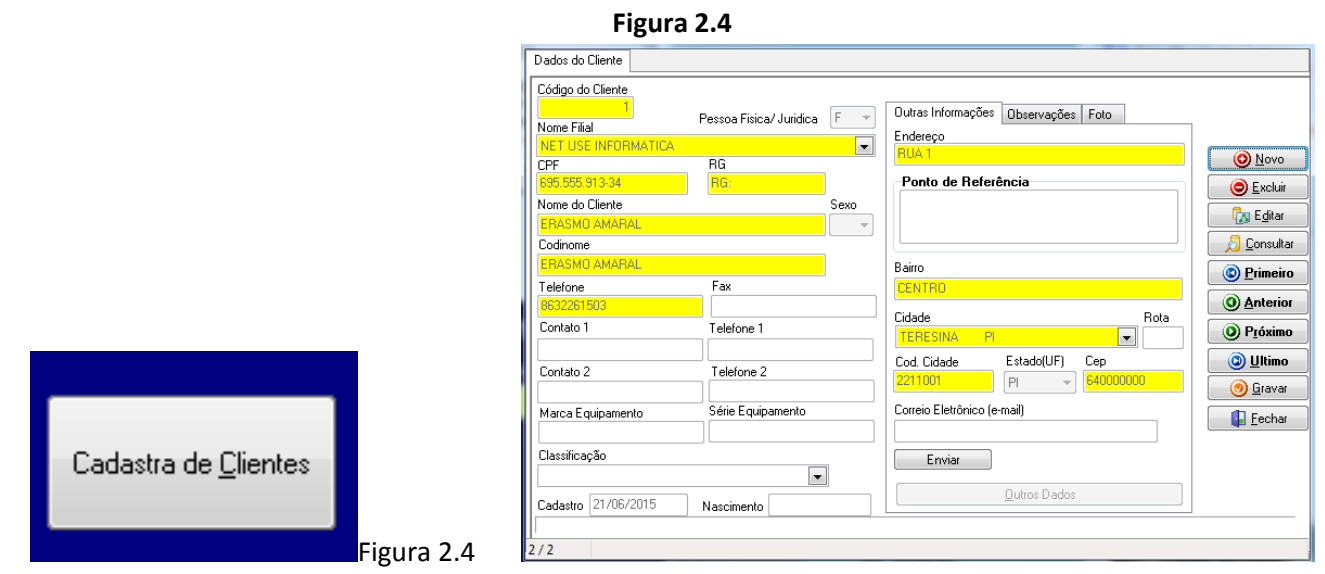

Botão cadastro de clientes, e janela do Cadastro de clientes.

Pagina:

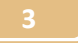

### CNPJ: 05.127.084/0001-42 - ABESS 2425/97 <sup>®</sup> FONE: Comercial (86) 3226-1503 - Celular: (86) 98832-9600 www.netusesystem.com.br

Figura 2.5 – CPF ou CNPJ na Abertura do cupom Fiscal, aparecerá no cabeçalho.

RAZAD SOCIAL Meu Endereço Minha Cidade Meu Telefone OPJ: 45.170.289/0001-25 IE: 688023460111 IM: 363372 11/10/2014 09:36:17 CCE:004677 CD0:015601 ENPJ/CPF Consumidor: 064.032.048-00 NDME: Daruma Developer Community ENDERECO: Av. Shishima Hifumi - Urbaneve CUPUM FISCAL TIEH COOTGO DESCRIÇÃO QTD.UN.V. UNIT R5 ST A/T V. TIEM R5

2.6 – Dados do Cliente no fechamento do Cupom.

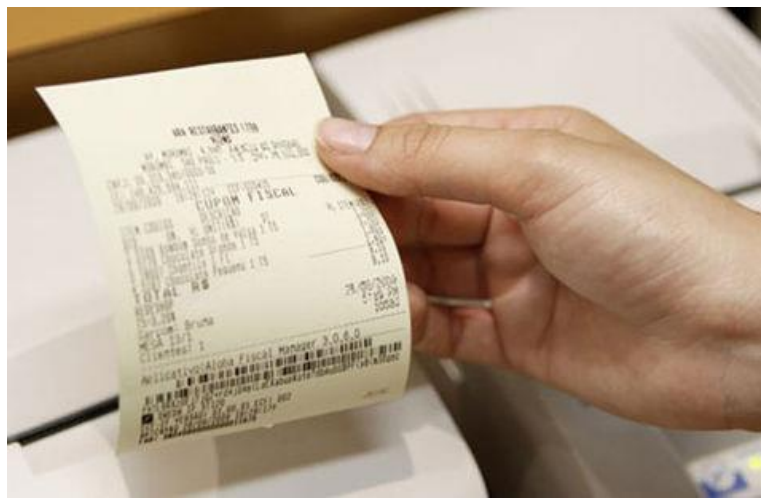

Para que possa sair os dados do Cliente no

fechamento do cupom é necessário que cadastre o cliente ou que o mesmo já esteja cadastrado.

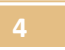